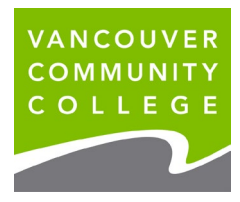

## How to update your address and phone number online

- 1. Go to the VCC website www.vcc.ca
- 2. Go to myVCC

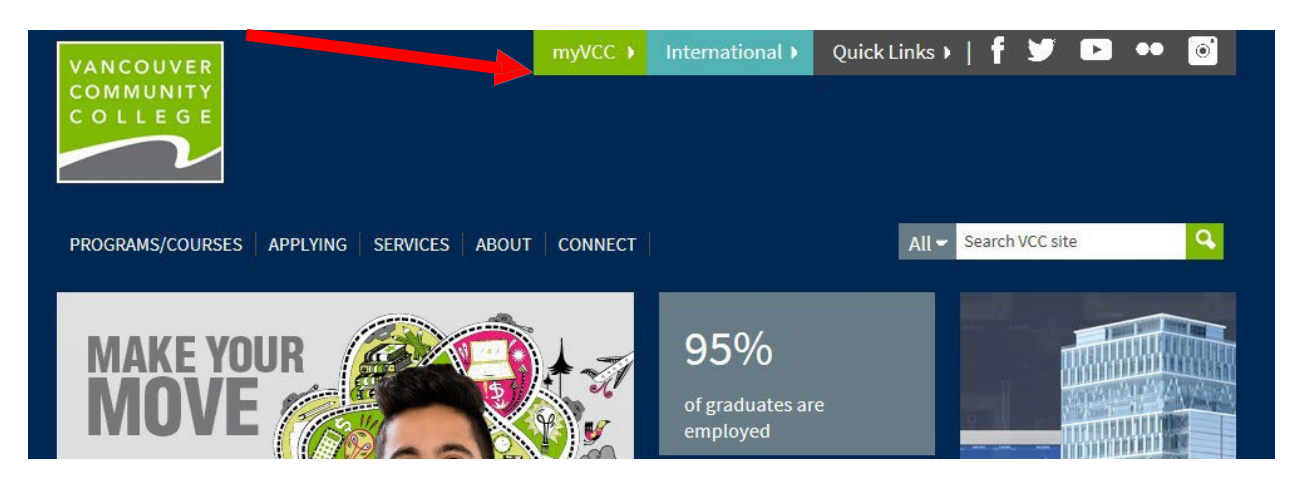

- 3. Enter your student ID (on your Letter of Offer)
- 4. Enter your password. If it's your first time logging in, your initial password will use your birthday in this format: VCCMMDDYY# ("VCC" plus your birthday (MMDDYY) plus "#"). E.g., if your birthday is January 30, 1995, your initial temporary password will be VCC013095#.

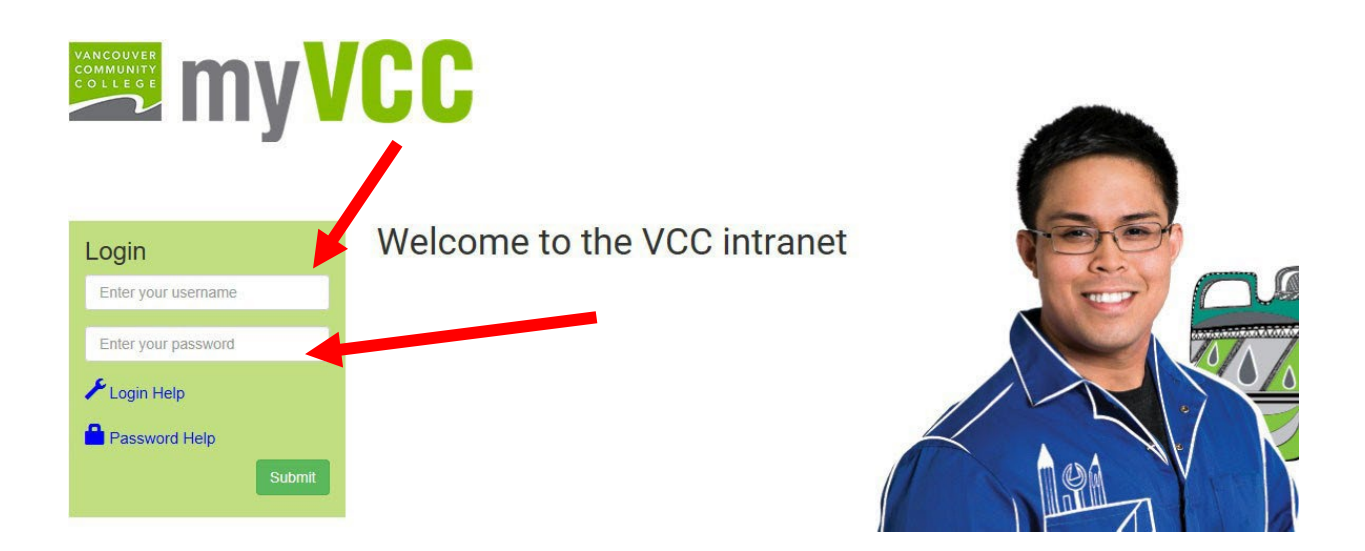

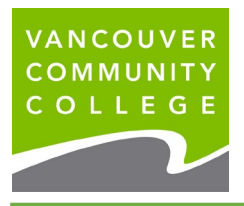

## 5. Click on myServices

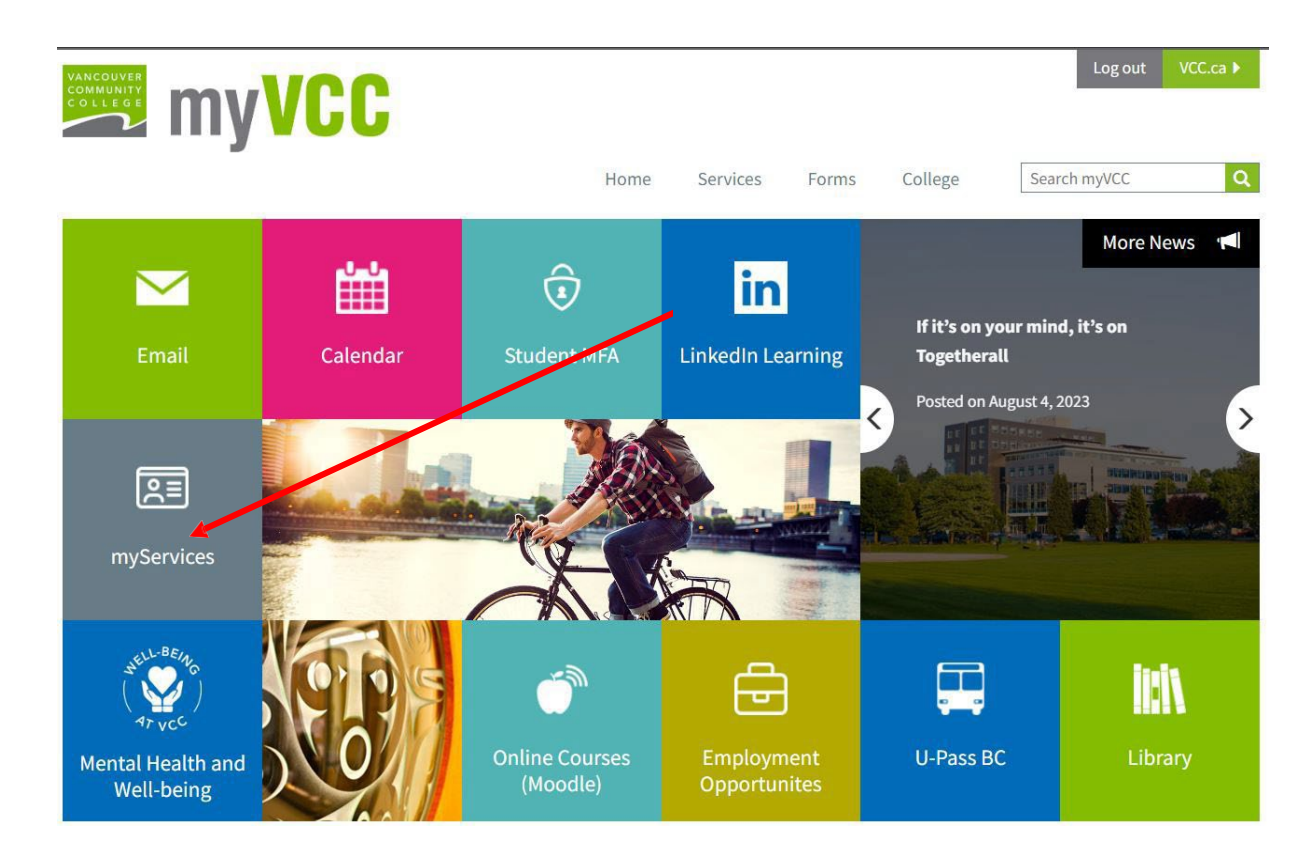

6. On the Student Menu card, click on Update Personal Information

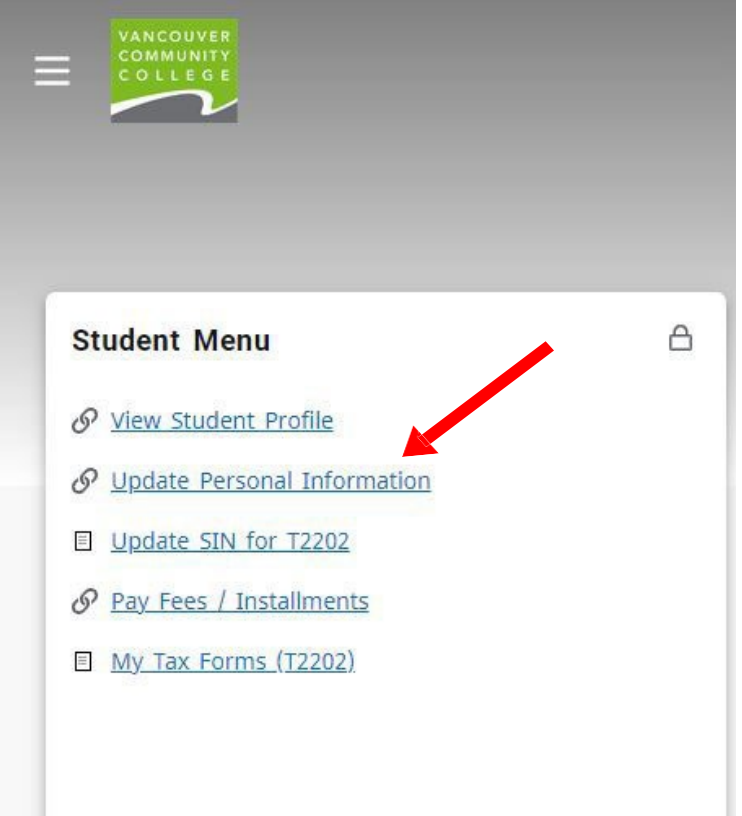

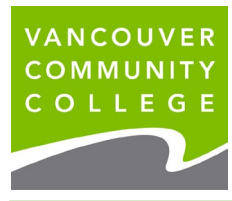

|                                                                                       | DLLEGE                                                                                                    |                                         | * 1                                         | Testing, Stude |
|---------------------------------------------------------------------------------------|----------------------------------------------------------------------------------------------------|-----------------------------------------|---------------------------------------------|----------------|
| My Profile • Personal Information                                                     |                                                                                                    |                                         |                                             |                |
| Testing, Student Self-Service<br>ID Number: 000439292<br>est@gmail.com<br>604 8717000 | Personal Details<br>First Name<br>Student<br>Date of Birth<br>January 1, 2000<br>Preferred First Name<br>Self-Service          | Middle Name<br>-<br>Marital Status<br>- | Last Name<br>Testing<br>Legal Sex<br>Female | ⊘ Edit         |
|                                                                                       | Email<br>Personal (Preferred)<br>test@gmail.com                                                                                |                                         |                                             | 🕀 Add New      |
|                                                                                       | Phone Number<br>Mailing (Primary)<br>604 8717000                                                                               |                                         |                                             | (+) Add New    |
|                                                                                       | Address<br>Mailing<br>Current<br>01/06/2020 - (No end date)<br>250 west pender street<br>vancouver<br>British Columbia V6B 1S9 |                                         |                                             | (+) Add New    |

- 7. If you are starting your program at VCC, you need to provide your local mailing address. Click Add
- 8. New, or the edit (pencil) icon to edit an existing address
- 9. Click Add New to update your email address or phone number

| Email                                  | (+) Add New |
|----------------------------------------|-------------|
| Personal (Preferred)<br>test@gmail.com |             |
|                                        |             |
| Phone Number                           | + Add New   |
| Mailing (Primary)<br>604.8717000       |             |
|                                        |             |
|                                        |             |
|                                        |             |

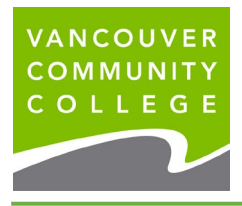

VCC International <u>ieservices@vcc.ca</u> vcc.ca/international

## Example: Update your address Step 1: Click Edit/Pencil icon to update your address.

| Address                                              | (+) Add New |
|------------------------------------------------------|-------------|
| Mailing                                              |             |
| Current                                              |             |
| 01/06/2020 - (No end date)<br>250 west pender street |             |
| vancouver                                            |             |
| British Columbia V6B 1S9                             |             |
|                                                      |             |
|                                                      |             |

Step 2: Enter a Valid Until date. This will be the last date your old address will remain on file. In this example, we have entered September 1, 2021 as the end date Step 3: Click Update.

| Type of Address        | Valid From           | Valid Until          |
|------------------------|----------------------|----------------------|
| Mailing                | 01/06/2020           | 09/01/2021           |
| Address Line 1         | Address Line 2       | Address Line 3       |
| 250 west pender street | Enter Address Line 2 | Enter Address Line 3 |
| Address Line 4         | City                 | State/Province       |
| Enter Address Line 4   | vancouver            | British Columbia     |
| County                 | Zip/Postal Code      | Country              |
| Select County          | V6B 1S9              | Canada               |
| Cancel                 |                      | Update               |
| tep 4: Click Add New.  |                      |                      |
| 255                    |                      | (+) <u>Add N</u>     |

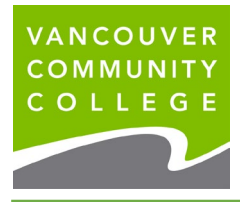

Step 5: Ensure you choose Mailing from the Type of Address drop down list.
Enter your local mailing address information into the fields provided and click Add.
Valid From date should be <u>the day after</u> your previous address ended - do not overlap dates.
In this example, the start date is September 17, 2021.
Leave the Valid Until date blank.

| Type of Address      | Valid From              | Valid Until          |
|----------------------|-------------------------|----------------------|
| Mailing              | 09/17/2021              | MM/DD/YYYY           |
| Address Line 1       | Address Line 2          | Address Line 3       |
| Enter Address Line 1 | Enter Address Line 2    | Enter Address Line 3 |
| Address Line 4       | City                    | State/Province       |
| Enter Address Line 4 | Enter City Select State |                      |
| County               | Zip/Postal Code         | Country              |
| Select County        | * Enter Zip Code        | Secol Country        |